## How do I print information directly from an attendee's record?

Last Modified on 11/25/2024 2:19 am EST

You can use Attendee Tools to create PDF of a document that includes individual details (i.e. a merge doc).

You need to have created the Merge Doc beforehand.

1. From the attendee's record (in the Attendee Panel), look for Tools (spanner icon):

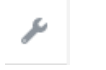

2. Click on the PDF Merge Doc option

| Tools   |                     |                                                                                                    |  |  |
|---------|---------------------|----------------------------------------------------------------------------------------------------|--|--|
|         |                     |                                                                                                    |  |  |
| $\star$ | Cancel Attendee     | Cancel items on this attendee.                                                                         |  |  |
| $\star$ | Name Badge          | Print a name badge for this attendee                                                                   |  |  |
| *       | Online Activity Log | View attendees online activity including Interactive Sites, Mobile Apps and App Store.                 |  |  |
| *       | PDF Merge Doc       | Create a PDF Merge Doc for this attendee                                                               |  |  |
| $\star$ | Replace Attendee    | Easily replace an attendee with another contact including all of the module information and financials |  |  |
| *       | Site Auto Login     | Easily access links with the Auto Login Token for this contact                                         |  |  |

3. Click the drop down menu and select the merge document you created

| PDF Merge Doc |             |   |  |  |  |
|---------------|-------------|---|--|--|--|
| Details       |             |   |  |  |  |
|               |             |   |  |  |  |
|               |             |   |  |  |  |
| Merge Doc     | Information | ~ |  |  |  |
|               |             |   |  |  |  |

4. Click Start to generate a PDF document.

You can also use the "Print Personalized Documents" feature if you want to print an attendance record, itinerary or similar edited report.